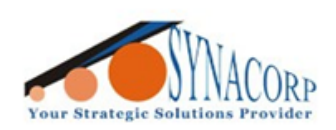

SYNACORP TECHNOLOGIES SDN. BHD. (1310487-K) No.25 Lorong I/SS3, Bandar Tasek Mutiara, 14120 Simpang Ampat, Penang, Malaysia, T: +604.586.0026 F: +604.586.0026 WEBSITE: www.synacorp.my EMAIL: sales@synacorp.my

# WEMOS MEGA2560 WIFI R3

(ATMEGA 2560 + ESP8266)

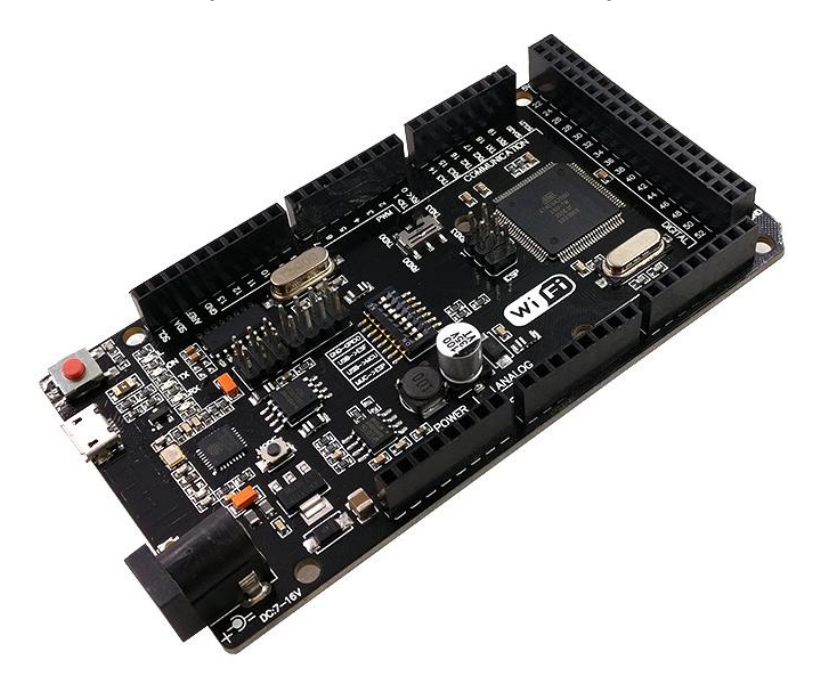

# INTRODUCTION

It is a customized version of the classic ARDUINO MEGA R3 board. Full integration of microcontroller Atmel ATmega2560 and IC Wi-Fi ESP8266 with 32 MB flash memory, and USB-TTL converter CH340G on one board. All modules can work together or independently.

#### SPECIFICATION

| Microcontroller               | ATmega2560                 |
|-------------------------------|----------------------------|
| Wi-Fi Controller              | ESP8266                    |
| USB-TTL converter / Driver    | CH340G                     |
| Power Out                     | 5V (1.6A) & 3V (1A)        |
| Power IN. USB                 | 5V (500mA)                 |
| Power IN. VIN/DC Jack         | 7-16V                      |
| Power Consumption / Operating | 5V 800mA                   |
| Logic Level                   | 5V                         |
| Wi-Fi                         | Wi-Fi 802.11 b/g/n 2.4 GHz |
| Connector                     | Micro USB                  |
| Clock Frequency               | 16MHz                      |
| Digital & Analog I/O          | 54 / 16                    |
| Memory Size                   | 256kb                      |
| Data RAM & ROM size           | 8kb / 4kb                  |
| Interface Type                | Serial / OTA               |
| Operating temperature         | -40C°/+125C°               |
| Length x Width                | 54 x 101.60mm              |
| Antenna                       | Built-in + External Port   |

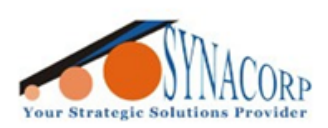

SYNACORP TECHNOLOGIES SDN. BHD. (1310487-K) No.25 Lorong I/SS3, Bandar Tasek Mutiara, 14120 Simpang Ampat, Penang, Malaysia. T: +604.586.0026 F: +604.586.0026 WEBSITE: www.synacorp.my EMAIL: sales@synacorp.my

#### PREPARATION

- 1. Micro USB Cable
- 2. Arduino IDE
- 3. CH341 Driver

### **DIP Switch & Port Configuration**

| Operation Mode                      |  |    |    |    |    |    |    |    |       |
|-------------------------------------|--|----|----|----|----|----|----|----|-------|
| GRAY = OFF GREEN = ON               |  |    | 2  | 3  | 4  | 5  | 6  | 7  | 8     |
| CH340 to ESP8266 (Upload Sketch)    |  |    |    |    |    | ON | ON | ON | NoUSE |
| CH340 to ESP8266 (Connect)          |  |    |    |    |    | ON | ON |    | NoUSE |
| CH340 to ATmega2560 (Upload Sketch) |  |    |    | ON | ON |    |    |    | NoUSE |
| CH340 to Mega2560 to ESP8266        |  |    | ON | ON | ON |    |    |    | NoUSE |
| Mega2560 + ESP8266                  |  | ON | ON |    |    |    |    |    | NoUSE |
| All modules work independent        |  |    |    |    |    |    |    |    | NoUSE |

Operation Mode table

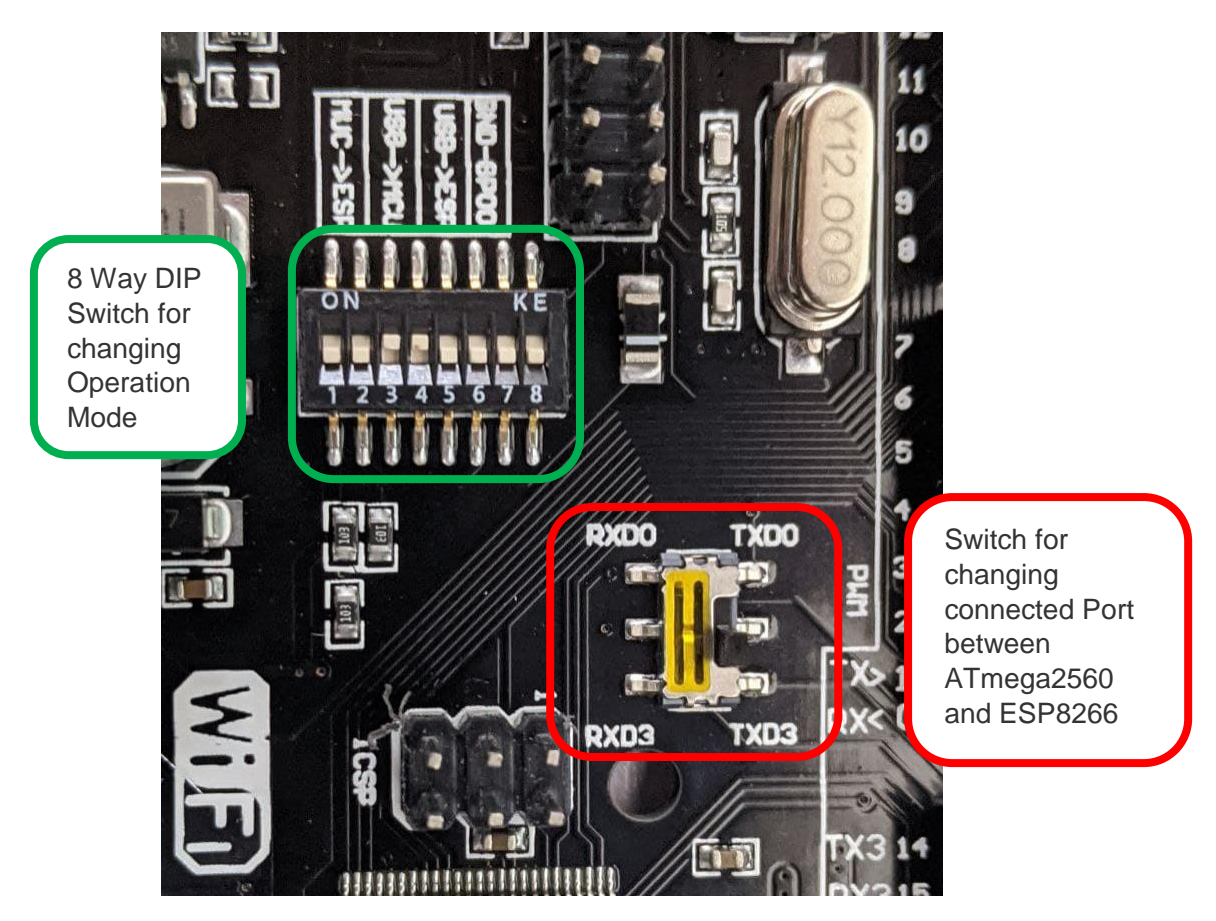

Example DIP Switch 3 & 4 turned on to upload Code to Arduino Mega

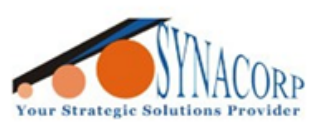

## **Uploading Program Code to Arduino Mega**

- 1. Turn ON DIP Switch 3 & 4 (Refer Operation Mode table).
- 2. Open Arduino IDE select Board & "COMxx" (xx depend on your PC) as picture below:

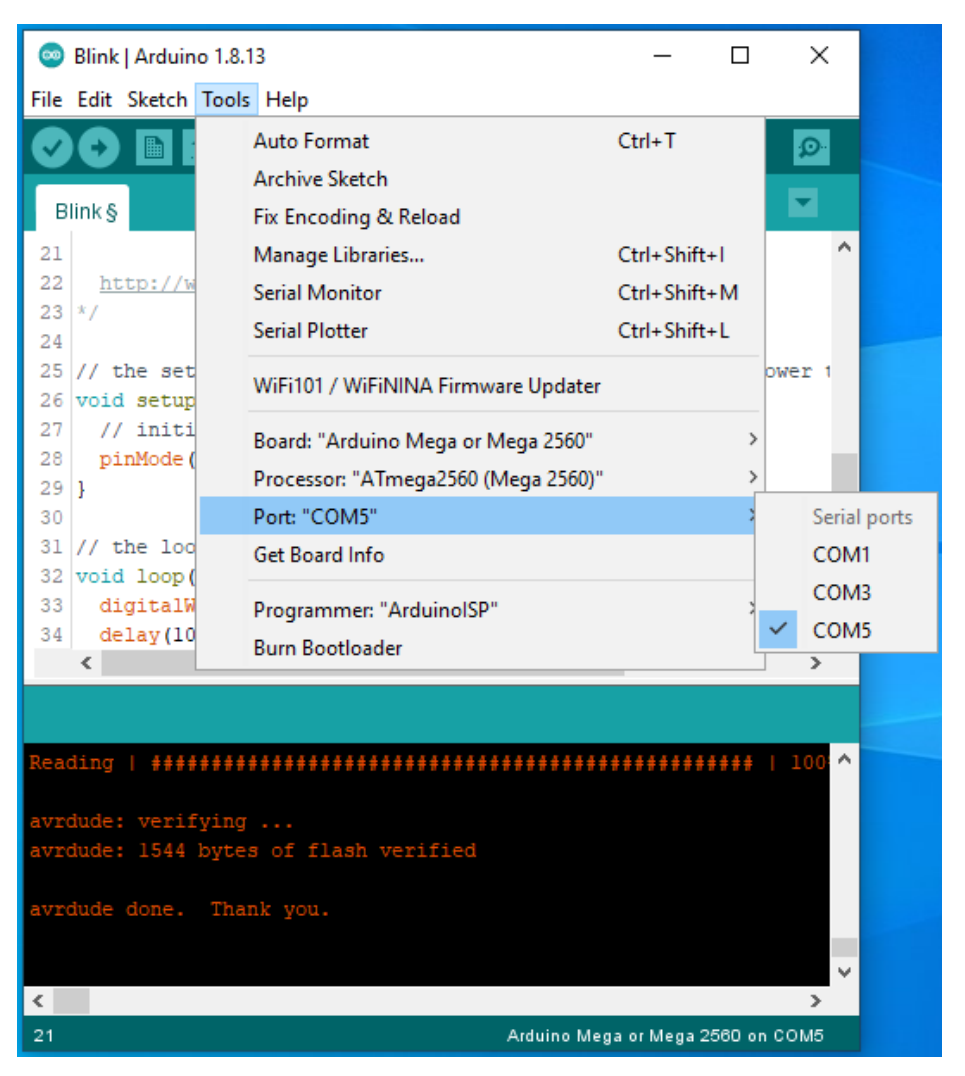

3. **Upload** Blink code to test Arduino Mega functionality. LED will turn ON & OFF every 1s.

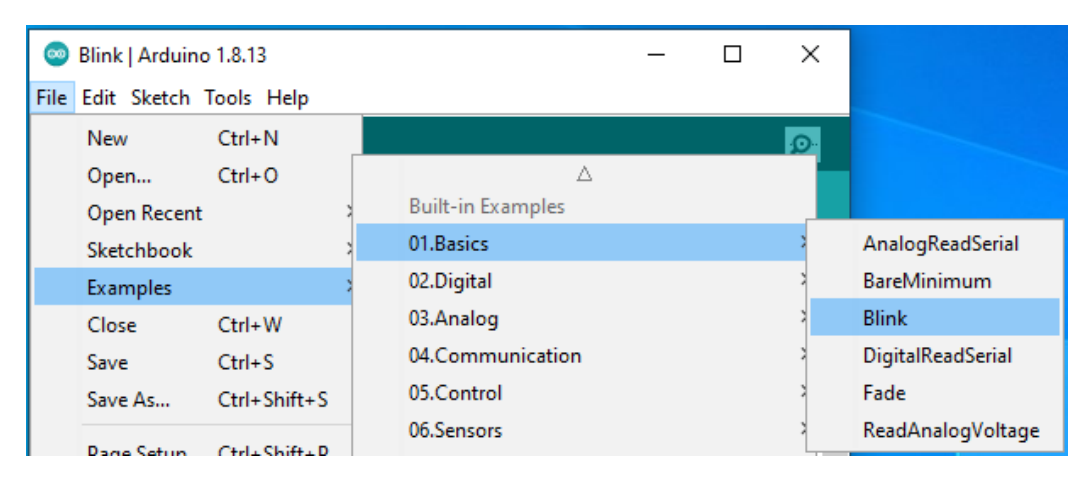

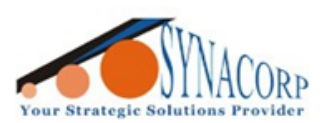

## Installing ESP8266 into Arduino IDE

 Open Arduino IDE navigate to *File> Preferences*, insert provided link below into "Additional Board Manager URL:" box & Click on OK

(https://arduino.esp8266.com/stable/package\_esp8266com\_index.json).

| Compiler warnings: None 🗸                                              |                                                           |
|------------------------------------------------------------------------|-----------------------------------------------------------|
| Display line numbers                                                   | Enable Code Folding                                       |
| Verify code after upload                                               | Use external editor                                       |
| Check for updates on startup                                           | Save when verifying or uploading                          |
| Use accessibility features                                             |                                                           |
| Additional Boards Manager URLs: 5.com/stable/package_esp8266com_index. | json,https://dl.espressif.com/dl/package_esp32_index.json |
| More preferences can be edited directly in the file                    |                                                           |
| C:\Users\TECH\AppData\Local\Arduino15\preferences.txt                  |                                                           |
| (edit only when Arduino is not running)                                |                                                           |
|                                                                        | OK Cancel                                                 |

#### 2. Navigate to Tool> Board:> Boards Manager to download ESP8266 board.

| Soards Manager                                                                                                    | ×         |
|----------------------------------------------------------------------------------------------------|-----------|
| Type All v esp8266                                                                                                    |           |
| esp8266                                                                                                    | ^         |
| by ESP8266 Community version 2.7.4 INSTALLED<br>Boards included in this package:                                                                                                    |           |
| Generic ESP8266 Module, Generic ESP8285 Module, ESPDuino (ESP-13 Module), Adafruit Feather HUZZAH ESP8266, Invent O                                                                                                    | ne,       |
| (ESP-12E Module), Olimex MOD-WIFI-ESP8266(-DEV), SparkFun ESP8266 Thing, SparkFun ESP8266 Thing Dev, SparkFun Bly                                                                                                    | /nk       |
| Board, SweetPea ESP-210, LOLIN(WEMOS) D1 R2 & mini, LOLIN(WEMOS) D1 mini Pro, LOLIN(WEMOS) D1 mini Lite, WeMos D<br>R1, ESPino (ESP-12 Module), ThaiEasyElec's ESPino, WifInfo, Arduino, 4D Systems gen4 IoD Range, Digistump Oak, WiFiduit | 01<br>no, |
| Amperka WiFi Slot, Seeed Wio Link, ESPectro Core, Schirmilabs Eduino WiFi, ITEAD Sonoff, DOIT ESP-Mx DevKit (ESP8285).                                                                                                    |           |
| More Info                                                                                                    |           |
| Select version V Install Remove                                                                                                    |           |
|                                                                                                    |           |
|                                                                                                    |           |
|                                                                                                    |           |
|                                                                                                    |           |
|                                                                                                    |           |
|                                                                                                    | ~         |
|                                                                                                    | Close     |

#### 3. Once Installation complete, ESP8266 Boards should available on 'Board:xx' section.

| 27       | // initi              | Board: "Arduino Mega or Mega 2560"  | Boards Manager         |
|----------|-----------------------|-------------------------------------|------------------------|
| 28<br>29 | <pre>pinMode( }</pre> | Processor: "ATmega2560 (Mega 2560)" | Arduino AVR Boards >   |
| 30       |                       | Port: "COM5"                        | ESP32 Arduino >        |
| 31       | // the loo            | Get Board Info                      | ESP8266 Boards (2.7.4) |
| 32       | void loop(            |                                     |                        |
| 33       | digitalW              | Programmer: "ArduinoISP"            | HIGH :                 |
| 34       | delay(10              | -<br>Burn Bootloader                | ×                      |
|          | <                     | bull booloadel                      | >                      |

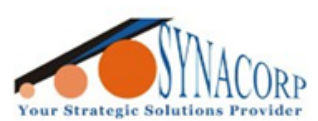

## Installing Adafruit ESP8266 Library

1. Navigate to *Tools> Manage Libraries...*. Search for Adafruit ESP8266 and Install the latest version of Library.

| 💿 Library Manager                                                                                                    | $\times$ |
|----------------------------------------------------------------------------------------------------|----------|
| Type All V Topic All V esp8266                                                                                                    |          |
| by ACROBOTIC<br>Library for SSD1306-powered OLED 128x64 displays! This is a library for displaying text and images in SSD1306-powered<br>OLED 128x64 displays; includes support for the ESP8266 SoC!<br><u>More info</u>          | ^        |
| Adafruit ESP8266<br>by Adafruit<br>Example code for ESP8266 chipset Example code for ESP8266 chipset<br>More info                                                                                                    | )        |
| Adafruit IO Arduino                                                                                                    |          |
| by Adafruit<br>Arduino library to access Adafruit IO. Arduino library to access Adafruit IO using the Adafruit AirLift, ESP8266, ESP32,<br>ESP32-S2, M0 WINC1500, WICED, MKR1000, Ethernet, or FONA hardware.<br><u>More info</u> |          |
|                                                                                                    | ~        |
| Close                                                                                                    | :        |

2. Once Adafruit ESP8266 Library installed it will show up program examples as below:

| File | Edit Sketch         | Tools Help    |     |                                     |   |
|------|---------------------|---------------|-----|-------------------------------------|---|
|      | New                 | Ctrl+N        |     |                                     |   |
|      | Open<br>Open Recent | Ctrl+0        |     | RETIRED                             | > |
|      | Sketchbook          |               | 1 / | Examples for Generic ESP8266 Module | 1 |
|      | Examples            |               |     | ArduinoOTA                          | > |
|      | Close               | Ctrl+W        |     | DNSServer                           | > |
|      | Save                | Ctrl+S        |     | EEPROM                              | > |
|      | Save As             | Ctrl+Shift+S  |     | ESP8266                             | > |
|      | Page Setup          | Ctrl+Shift+P  |     | ESP8266AVRISP                       | > |
|      | Print               | Ctrl+P        |     | ESP8266HTTPClient                   | > |
|      |                     |               |     | ESP8266httpUpdate                   | > |
|      | Preferences         | Ctrl+Comma    |     | ESP8266HTTPUpdateServer             | > |
|      | Quit                | Ctrl+Q        |     | ESP8266LLMNR                        | > |
|      |                     |               |     | ESP8266mDNS                         | > |
|      |                     |               |     | ESP8266NetBIOS                      | > |
|      |                     |               |     | ESP8266SdFat                        | > |
|      |                     |               |     | ESP8266SSDP                         | > |
|      |                     |               |     | ESP8266WebServer                    | > |
|      |                     |               |     | ESP8266WiFi                         | > |
|      |                     |               |     | ESP8266WiFiMesh                     | > |
| Boat | rd at null :        | is not availa |     | EspSoftwareSerial                   | > |
| Dout | La do nall .        |               |     | Ethernet(esp8266)                   | > |
|      |                     |               |     | Hash                                | > |
| 1 _  |                     |               |     | LittleFS(esp8266)                   |   |
|      |                     |               |     | 00/ 00/00                           |   |

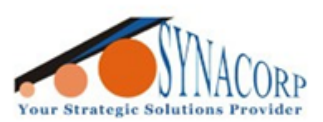

# **Uploading Program Code to ESP8266**

 Select installed ESP8266 Board from Tools> Board:> ESP8266 Boards> Generic ESP8266 Module. Make sure your board configuration same as below (COM port might be varying depend on PC).

|         |                           |                           |                               | _ |
|---------|---------------------------|---------------------------|-------------------------------|---|
| Generi  | ∆<br>ESP8266 Module       | Board: "Generic ESP826    | 6 Module"                     | > |
| Generi  | c ESP8285 Module          | Upload Speed: "115200"    |                               | > |
| ESPDui  | ino (ESP-13 Module)       | CPU Frequency: "80 MH     | łz"                           | > |
| Adafru  | it Feather HUZZAH ESP8266 | Crystal Frequency: "26 N  | MHz"                          | > |
| Invent  | One                       | Flash Size: "1MB (FS:64k  | (B OTA:~470KB)"<br>mpatible)" | > |
| XinaBo  | x CW01                    | Flash Frequency: "40MH    | Hz"                           | > |
| ESPress | so Lite 1.0               | Reset Method: "dtr (aka   | nodemcu)"                     | > |
| ESPress | so Lite 2.0               | Debug port: "Disabled"    |                               | > |
| Phoeni  | x 1.0                     | lwlP Variant: "v2 Lower   | Memory"                       | > |
| Phoeni  | ix 2.0                    | VTables: "Flash"          |                               | > |
| NodeN   | 1CU 0.9 (ESP-12 Module)   | Exceptions: "Legacy (ne   | w can return nullptr)"        | > |
| NodeN   | ICU 1.0 (ESP-12E Module)  | Erase Flash: "Only Sketc  | h"<br>Ik 2 2 1, 100 (100702)" | > |
| Olimex  | MOD-WIFI-ESP8266(-DEV)    | SSL Support: "All SSL cij | ohers (most compatible)"      | > |
| SparkF  | un ESP8266 Thing          | Port: "COM6"              |                               | > |
| SparkF  | un ESP8266 Thing Dev      | Get Board Info            |                               |   |

2. Open sample code from *File> Examples> ESP8266WiFi> WiFiScan* & Upload the code.

| File | Edit Sketch | Tools Help    |                                     | BearSSL_CertStore         |
|------|-------------|---------------|-------------------------------------|---------------------------|
|      | New         | Ctrl+N        |                                     | BearSSL_MaxFragmentLength |
|      | Open        | Ctrl+O        | ▲ (1)                               | BearSSL_Server            |
|      | Open Recent | : 3           | LiquidCrystal                       | BearSSL ServerClientCert  |
|      | Sketchbook  | etchbook SD   | SD                                  | -<br>BearSSL Sessions     |
|      | Examples    | 3             | Stepper                             | BearSSI Validation        |
|      | Close       | Ctrl+W        | Temboo                              | EarlyDicableWiEi          |
|      | Save        | Ctrl+S        | RETIRED                             | LITTEP                    |
|      | Save As     | Ctrl+Shift+S  |                                     |                           |
|      | ource and   | curro micro   | Examples for Generic ESP8266 Module | HTTPSRequestAxTLS         |
|      | Page Setup  | Ctrl+Shift+P  | ArduinoOTA                          | HTTPSRequestCACertAxTLS   |
|      | Print       | Ctrl+P        | DNSServer                           | IPv6                      |
|      |             | 01.0          | EEPROM                              | NTPClient                 |
|      | Preferences | Ctrl+Comma    | ESP8266                             | RangeExtender-NAPT        |
|      | Quit        | Ctrl+Q        | ESP8266AVRISP                       | StaticLease               |
| 17   | acres(ro)   | ·/·           | ESP8266HTTPClient                   | Udp                       |
| 16   | Serial      | rintln("Setur | ESP8266httpUpdate                   | WiFiAccessPoint           |
| 17   | }           | Linoin( beoup | ESP8266HTTPUpdateServer             | WiFiClient                |
| 18   |             |               | ESP8266LLMNR                        | WiFiClientBasic           |
|      | <           |               | ESP8266mDNS                         | WiFiEvents                |
|      |             |               | ESP8266NetBIOS                      | WiFiHTTPSServer           |
|      |             |               | ESD02665dE-+                        | WiEiManualWohSonver       |
| Has  | h of data v | erified.      |                                     | Wirnvariuarwebserver      |
| Lea  | ving        |               | E54820055DP                         | wifilviulti               |
| Har  | d resetting | via RTS pin.  | ESP8266WebServer                    | WiFiScan                  |
| <    |             |               | ESP8266WiFi                         | WiFiTeInetToSerial        |

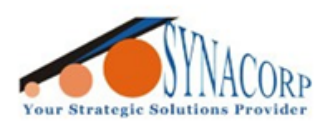

3. Open **Serial Monitor** to check the result. This code will scan all available WiFi AP around. Example: -

| © COM6 —                                                                                                    |       | ×      |   |
|----------------------------------------------------------------------------------------------------|-------|--------|---|
|                                                                                                    |       | Send   |   |
| 1: IPCZ68B2013092794 (-80)<br>2: Synacorp-2.4G (-62)*<br>3: printer-AP (-66)<br>4: NVR083a2f14381c (-76)*<br>5: NVR083a2f117c39 (-71)* |       |        | ^ |
| <pre>scan start scan done 7 networks found 1: IPCZ68B2013092794 (-78) 2: synacorptech (-81)* 3: printer-AP (-69)</pre>                 |       |        |   |
| 4: Synacorp-2.4G (-60)*<br>5: CT-1 Hotspot (-71)*<br>6: NVR083a2f14381c (-72)*<br>7: NVR083a2f117c39 (-72)*                            |       |        | ~ |
| Autoscroll Show timestamp Newline v 115200 baud v                                                                                      | Clear | output |   |

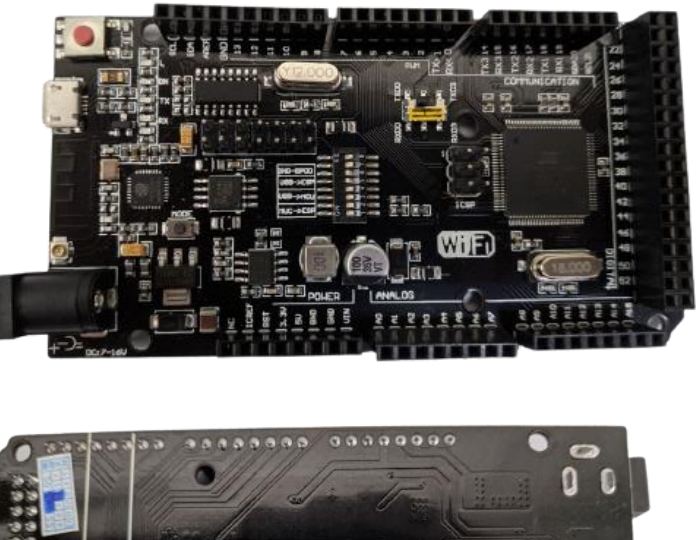

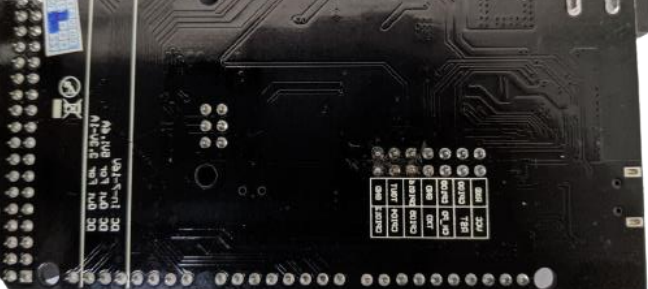